附件1

# 第十四届中国国际动漫博览会 参展作品著作权免费登记办理手续

# 一、登记流程

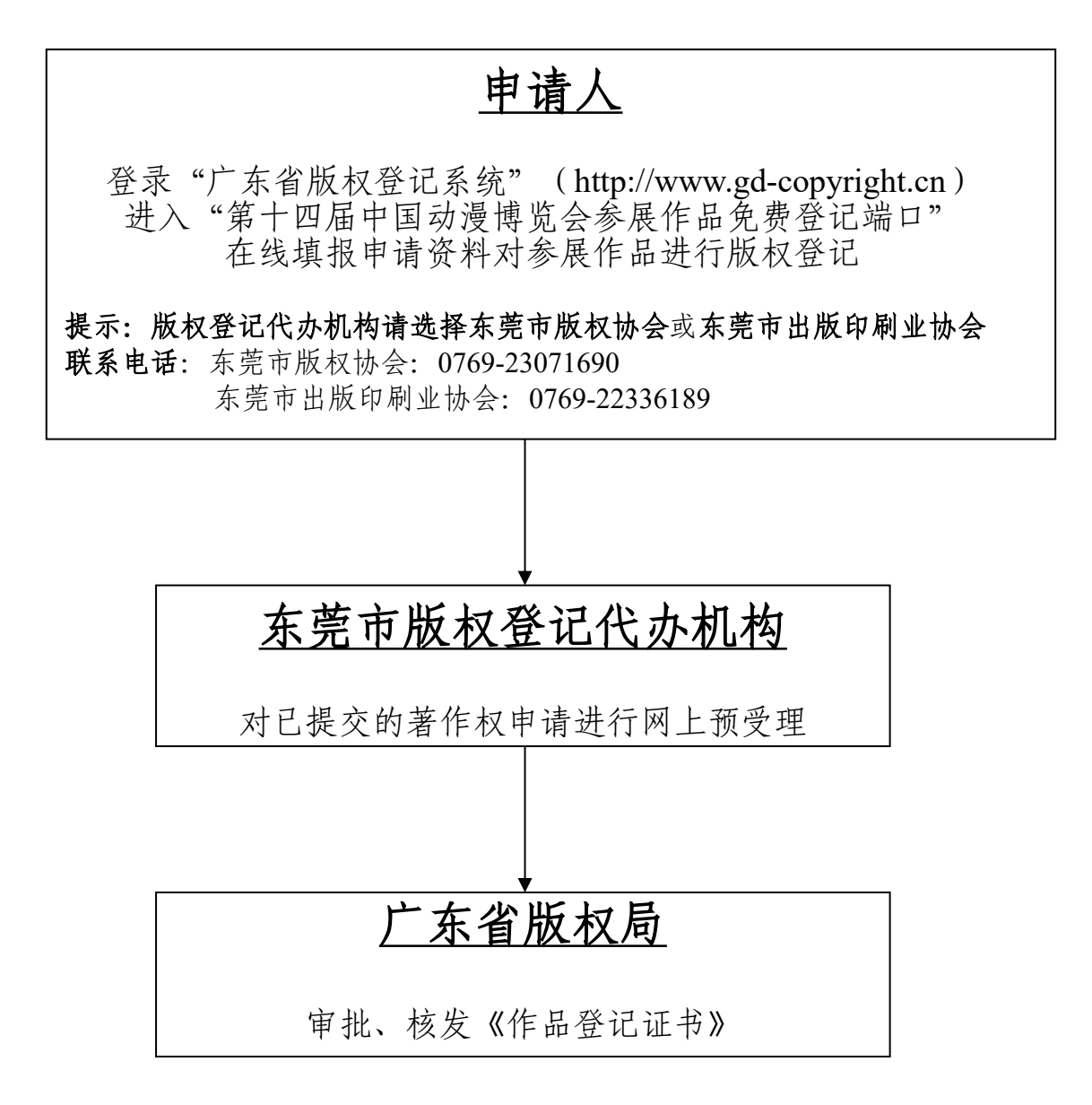

## 二、作品著作权免费登记办理指南

登记机关:广东省版权局

法律法规依据:《中华人民共和国著作权法》《中华人民 共和国著作权法实施条例》《作品自愿登记试行办法》

#### (一) 办理条件

1. 符合相关法律、法规的规定;

2. 有明确的作品名称和作品著作权人。

(二)办理流程

1. 用户注册: 著作权人访问"广东版权网" (http://www.gd-copyright.cn)"广东省版权登记系统"(简称: 版权登记系统)进行用户注册。注册采取实名制,在线提交身 份证明及注册确认书。注册成功后,可使用账号登录系统在线 办理作品登记。

已在版权登记系统注册账号,但所选代办机构并非"东莞 市版权协会"或"东莞市出版印刷业协会"的申请人,需登录系 统变更所选代办机构,方可为参展作品进行免费登记。

2.在线申请: 注册用户登陆版权登记系统,在线填报申请 材料,上传作品样品。根据《预受理通知书》(在用户注册时 填写的电子邮箱中查询)的提示,需寄送作品样品的,按要求 寄送到所选代办机构。

3.在线预受理:代办机构预受理申请材料,检查著作权人 填报的数据是否符合要求。符合要求的,将申请数据发送到办 理机构,进入登记环节;不符合要求的,告知申请人在线补正。

2

4.在线登记:办理机构受理申请材料并审核,确认是否予 以登记。准予登记的,发给《作品登记证书》(提供电子版和 纸质版供著作权人选择),并在广东版权网"作品著作权登记 公告"栏予以公告;不予登记的,出具"不予登记通知书",以 书面形式说明不予登记理由。

5.证书领取:著作权人凭预受理通知书到代办机构领取登 记证书;只选择电子版《作品登记证书》的,可直接登陆系统 查看、使用电子证书。

(三) 相关材料及要求

 1.版权登记系统用户注册确认书:可在系统中用户注册界面最下方下载模板,打印并须由著作权人亲笔签名或加盖公章,通过扫描或拍照等方式转为图片(图片格式限jpg/png, 5M以内)。

2.著作权人身份证明:①著作权人是自然人的,需个人身份证件正反面及手持身份证件(有照片面)的图片各1张(图片格式限jpg/png,5M以内);②著作权人是法人组织的,需营业执照、事业法人登记证等证件原件(或加盖公章复印件)的图片(图片格式限jpg/png,5M以内)。图片须清晰完整、 真实有效。

3.作品著作权归属证明:①职务作品需职务创作证明(可 在线下载模板);②合作作品需合作协议;③委托作品需委托 协议;④著作权以继承方式取得的,需继承权公证文件或唯一 继承人证明文件(其他继承人放弃继承权文件);⑤视具体权

3

属情况所需其他权属证明文件。以上证明均需通过扫描、拍照 等方式转为电子版 (文件格式限 jpg/jpeg/png/pdf, 10M 以内)。

4.著作权人、作者身份证明:有多个著作权人或著作权人与 作者不是同一人(单位)的,需全部著作权人、作者的身份证 明。

5.作品说明书:填写作品主要内容、创作过程及独创性等, 需紧扣作品内容,不少于100字。

6.其它证明材料:涉及专利、商标、个人肖像等内容的, 需相关权属证明或授权文件,均需通过扫描、拍照等方式转为 电子版文件上传(文件格式限jpg/jpeg/png/pdf)。

7.作品样品:均需上传电子版作品样品。①文件小于10M 的,可直接在系统上传;②文件超过10M的,需下载并使用 大文件上传客户端上传。图片格式限:jpg/jpeg/png/,文本格 式限:wps/doc/docx/pdf/txt,音频文件格式限: wav/mp3/wma/acc,视频格式限:mp4/flv。

展会期间需同时提交作品实物样品(注明申请件的流水号 或二维码、作品名称、著作权人等信息),并确保实物样品与上 传至系统的电子版样品完全一致。美术、建筑、设计图和模型 作品类型中涉及立体造型的可提交六视图样本,电影和类似电 影摄制、录像、录音、口述作品类型可提交内容光盘。图片需 完整清晰,纸质样品均需用 A4 纸打印、装订。

三、属于下列情况之一的作品不予登记

1. 不受著作权法保护的作品;

2. 超过著作权保护期的作品;

4

- 3. 依法禁止出版和传播的作品。
- 四、属于下列情况之一的作品撤销登记
- 1. 登记后发现有第三条规定的情况的;
- 2. 登记后发现与事实不相符的;
- 3. 申请人申请撤销原作品登记的;
- 4. 登记后发现是重复登记的。

#### 五、联系方式

中国国际动漫博览会版权服务工作站
 咨询组联系电话:

王先生,0769-22837070 殷先生,0769-22836551 登记组联系电话:

东莞市版权协会: 陈小姐, 0769-23071690

东莞市出版印刷业协会: 单小姐, 0769-22336289

## 2、中国国际动漫博览会官方网址

http://www.actifchina.net/

(※需要寄送作品样品的,请务必在寄送信封上注明"<u>参展作品</u> <u>免费登记材料</u>" 字样)

六、申请人用户使用快速登录指引

**第一步:**请登录广东版权网(www.gd-copyright.cn),"版 权登记-业务指南"栏目查阅作品登记详细办事指南。

| <b>广东版</b><br>Guangdong Copyri | 权 网<br>ght Network                                                                                                    |                                                                              | 搜索                                                                                                    |
|--------------------------------|----------------------------------------------------------------------------------------------------|------------------------------------------------------------------------------|----------------------------------------------------------------------------------------------------|
| 首页 版权资讯 法律法规 版                 | 权管理 版权登记                                                                                                    | 业务咨询                                                                         | 进入无障碍通道                                                                                                    |
|                                | 作品登记                                                                                                    |                                                                              | 行业信息                                                                                                    |
| 1分钟带你认识<br>作品登记<br>            | bo取知识     control 2022 <u>少労指執         少労指執         愛知         收勢标准         建昭正         受记公告         <u>2022         下载专区         「东町         机构设置         「方町         机构设置         「方町         「加回         、二、一、一、一、一、一、一、一、一、一、一、一、一、一         「方町         「「「「「猫电视台携手东3</u></u> | 定 自果公示<br>日 決赛在<br>行动暨相关<br>作联席会议<br>软件正版化<br>2004年 - 6272版权、严<br>訪市攝影家协会探索版 | <ul> <li>豪情包也有著作权,宝山法官:加强版权保护意识,</li> <li>西安高新区开展版权服务进企业宣传活动</li> <li>将版权服务触角向填村,潍坊深挖地方版权"富矿</li> <li>中国版权产业集聚区发展国际论坛在南京举办</li> <li>"讲台"进企业版权意识浸心田</li> <li>直播间使用音乐需付版权费试行付酬标准来了</li> <li>第六届江苏省大学生版权论坛在南京举办</li> </ul> |
| 版权登记<br>广东省版权登记系统              | 版权执法监督<br>专项行动 执法<br>の 广东省版权局公布2018年                                                                                                    | <b>先计</b><br>度广东省打击侵权盗                                                       | <ul> <li>软件正版化</li> <li>宣传报道 政策文件</li> <li>○ 2019年广东省推进使用正版软件工作重点单位</li> </ul>                                                                                                    |

**第二步:**"广东省版权登记系统"登录入口位于广东版权 网首页左侧焦点图下方,用户可点击入口图标前往登录页面。

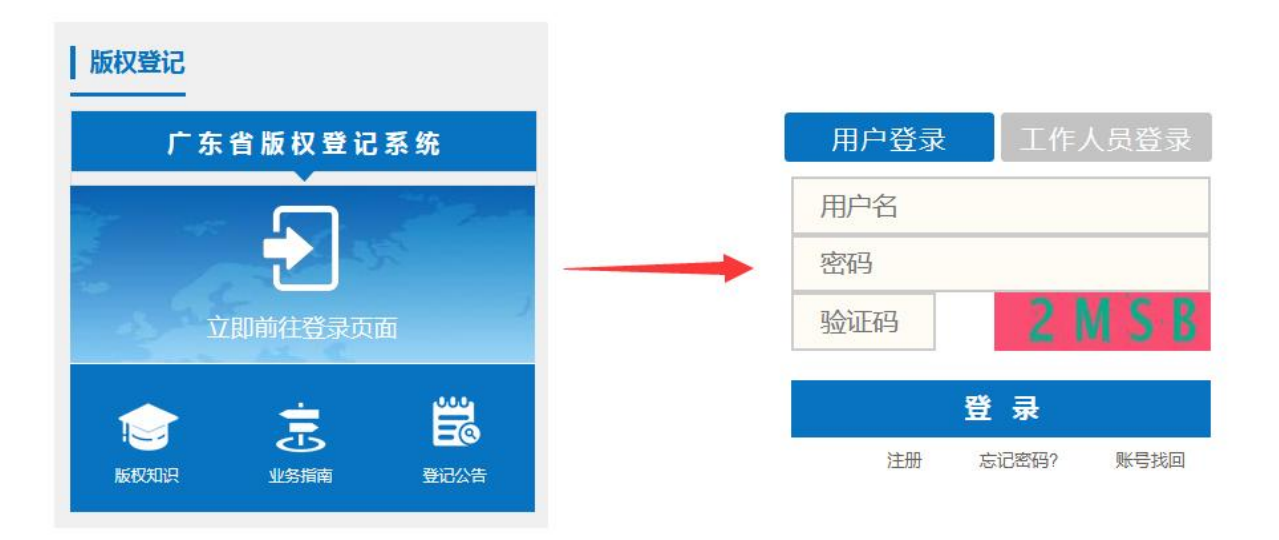

**第三步:**登录页面的输入框如上图所示。为了获得最佳的显示效果,建议使用主流浏览器访问本系统,浏览器版本包括:谷歌 Chrome 浏览器、火狐浏览器、360 浏览器(极速

模式)、IE浏览器(10以上版本)等。查看电子证时建议 采用 360 浏览器(兼容模式)或IE浏览器(8-11版本)。

**第四步:**进入注册页面后,按要求填写实名信息,在"代 办机构(办理机构)"选择"东莞市版权协会(第十四届动 漫博览会免费作品登记)"或"东莞市出版印刷业协会(第 十三届动漫博览会免费作品登记)"端口。完成信息填报后, 点页面下方"提交"。

| <b>~</b> 「「「「「「」」」。<br>「「」」」。<br>「」」」。<br>「」」」。<br>「」」」。<br>「」」」。<br>「」」」。<br>「」」」。<br>「」」」。<br>「」」」。<br>「」」」。<br>「」」」。<br>「」」」。<br>「」」。<br>「」」、<br>「」」。<br>「」」、<br>「」」、<br>「」」、<br>「」、<br>「」、<br>「」、<br>「」、 |             |                                    |  |
|----------------------------------------------------------------------------------------------------|-------------|------------------------------------|--|
|                                                                                                    |             |                                    |  |
|                                                                                                    | 用户注册        |                                    |  |
| 用户名*                                                                                                    |             | 3-20个字符,包括大小写字母、数字、下<br>划线,不允许有空格! |  |
| 密码*                                                                                                    |             | 长度为6~18个字符,支持数字、字母,不<br>允许有空格!     |  |
| 确认密码*                                                                                                    |             | 请再次确认密码。                           |  |
| 真实名称*                                                                                                    |             | 最大长度为100个字符,不能包含特殊字符,请用中文简体填写。     |  |
| 用户类型*                                                                                                    | 请选择用户类型  ▼  | 请选择所属类型。                           |  |
| 证件类型*                                                                                                    | 请选择证件类型   ▼ | 请选择所属类型。                           |  |
| 证件号*                                                                                                    |             | 请输入有效证件号。                          |  |
| 证件有效期起始*                                                                                                    |             | 点击日期控件上方的年份,可进入年份列<br>表。           |  |

| E-mail*      |         |                 | 創稿板其重要,登记相关信息将发至该創稿! 建议将<br>广东省版权登记系统平台邮稿<br>(copyright@gd gov.cn)纳入您的邮箱白名单。<br>白名单设置方法:QQ邮稿 阿思邮稿 |
|--------------|---------|-----------------|---------------------------------------------------------------------------------------------------|
| 甩户所在国家*      | фЩ.     | *               | 按身份证明填写。                                                                                          |
| 用户所属省份"      | 广东省     | ¥               | •                                                                                                 |
| 用户所属城市*      | 东莞市     |                 | •                                                                                                 |
| 甩户新属地区*      | 南城      | *               | ٥                                                                                                 |
| 用户新在行业"      | 动量      | •               | 0                                                                                                 |
| 办理事项。        |         | 沙外費书合同登记<br>N/2 |                                                                                                   |
| 代办机构 (办理机构)。 | 东莞市     | -               | <sup>满选择代功机构新在地击。</sup><br>由国动温博监会                                                                |
|              | 请选择代办机构 |                 | 中国动反南见云 免费作品登记端口                                                                                  |

用户成功提交注册信息后,代办机构一般在2个工作日 内完成注册信息审核,审核结果以邮件形式发送到注册时预 留的邮箱。

**第五步:**用户实名注册信息审核通过后,凭注册成功的用户名和密码登录广东省版权登记系统,进入"在线作品登记-作品著作权登记申请"栏目。

| 👫 广东省版权     | 登记系统     |        |                                                       | 4                                                                                                    |                           | 🔋 💄 退出登录                          |
|-------------|----------|--------|-------------------------------------------------------|----------------------------------------------------------------------------------------------------|---------------------------|-----------------------------------|
| 广东省作品电子存证系统 | 在线涉外合同登记 | 在线作品登记 | 我的登记                                                  | 我的资料                                                                                                    | 更多服务                      | 进入无障碍通道                           |
|             |          |        |                                                       |                                                                                                    |                           | 系统操作技术问题                          |
| 申请表填写说明     |          |        |                                                       |                                                                                                    |                           |                                   |
| 作品名称        |          |        | 填雪                                                    | 写申请著作权登                                                                                                    | 记的作品名称。                   |                                   |
| 作品类型        | 文字       | ~      | 根据                                                    | 居下拉选项的作<br>查,点此下载作                                                                                                | 品类型进行选择<br>品类别释义文档        | ē。如不<br>当。                        |
| 字数/数量       |          |        | 请切<br>单位<br>型化                                        | 真写整数。作品<br>立也不同,请参<br>诈品的统计单位                                                                                     | 类型不同,对应<br>照《收费标准》<br>填写。 | Z的统计<br>中各类                       |
| 作品电子样品      |          |        |                                                       |                                                                                                    |                           |                                   |
|             | 🝃 选择作品   | 文件     | 1、<br>数号<br>2、<br>式即<br>pdf<br>wav<br>mp<br>3、<br>10M | 文件名只能包括<br>茶和下划线;<br>图片格式限: jj<br>裂: doc/docx/pi<br>文档) /kt, 音<br>//mp3/wma/acc<br>4(H264编码格5<br>作品电子样品5<br>//以内; | 話中文、大小写                   | 字母、<br>文本格<br>印版的<br>马格式);<br>控制在 |
| 作品说明书       |          |        | 包括                                                    | 5作品主要内容                                                                                                    | 、创作过程及独                   | 的性。                               |

按要求填写完成后,可以直接提交表单,也可以点击暂存。申请人提交表单后,留意邮件通知。暂存的表单,后续可在"我的登记-暂存作品"中继续完善。

| 其它证明材料 |                                   |                                 |
|--------|-----------------------------------|---------------------------------|
|        | ┢ 选择文件                            | 涉及专利、商标、个人肖像等内容的,请<br>上传相关证明材料。 |
| 填报申明   | ●申请人认真阅读了填表说明,准确理解了<br>证所填写的内容真实。 | 所需填写的内容,保                       |
|        | 暂存                                | 提交                              |